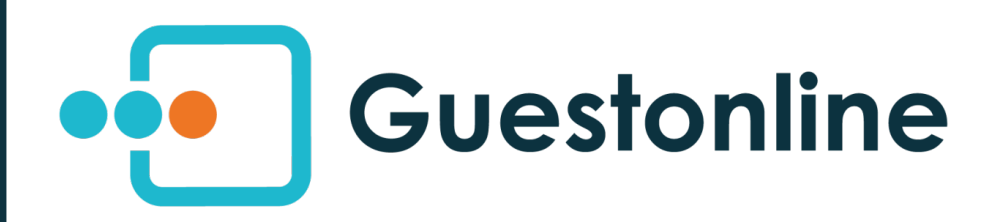

# La boîte à outils de la reprise

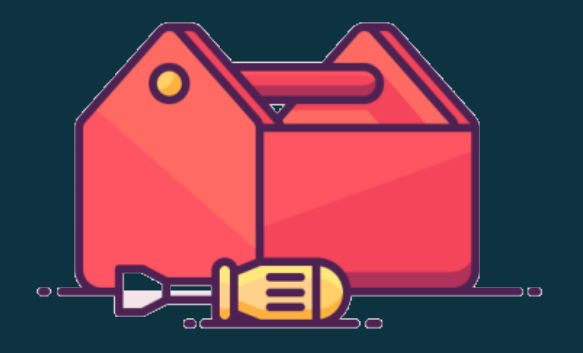

CHAUD!

Cafés, hôtels, restaurants, vous avez été les premiers touchés par cette crise, mais l'heure de la reprise est arrivée et nous sommes ravis de vous retrouver !

Certaines dispositions gouvernementales vont vous permettre de retourner derrière les fourneaux

Ces mesures entraînent de nombreuses questions :

*Comment adapter la capacité de mon établissement ? Comment réguler mes réservations ? Comment sécuriser et optimiser l'accueil de mes clients au restaurant ?* 

Nous vous avons donc préparé ce guide, pour que vous puissiez vous concentrer sur votre métier et nous concocter vos meilleures recettes imaginées pendant le confinement.

Toute l'équipe Guestonline vous souhaite une bonne reprise et reste à votre disposition en cas de besoin. Portez-vous bien.

## AU MENU

01 - Comment modifier la capacité d'accueil de mon restaurant ? 02 - Comment allonger mes horaires de service ? 03 - Comment limiter le nombre de personnes par réservation ? 04 - Comment modifier l'heure maximum de réservation ? 05 - Comment optimiser mes disponibilités et l'accueil clients ? (Solution n°1) 06 - Comment optimiser mes disponibilités et l'accueil clients ? (Solution n°2) 07 - Comment optimiser mes disponibilités et l'accueil clients ? (Solution n°3) 08 - Comment renforcer mon contrôle sur le cahier de réservation ? 09 - Comment adapter mon plan de table ? (Solution n°1) 10 - Comment adapter mon plan de table ? (Solution n°2) 11 - Comment prévenir mon client des conditions d'accueil de mon restaurant ?

Il est possible de cliquer sur chaque rubrique pour accéder à notre FAQ

Cliquez ensuite sur **Ouvertures** 

Cliquez sur un service existant, Lundi au Déjeuner par exemple

Définissez la **Capacité**, c'est à dire le nombre de couverts dont vous disposez

| B                             | Lundi         |                                                                          |                     |
|-------------------------------|---------------|--------------------------------------------------------------------------|---------------------|
| EVENEMENTIELS                 | Lundi         | O Ajouter une période C Dupliquer ce jour C Dupliquer en ouverture sport | Supprimer cette ouv |
| Ottres/Evenements             |               |                                                                          |                     |
| GESTION DU RESTAURANT         |               | Déjeuner                                                                 |                     |
|                               | 10.00         |                                                                          | 11.00               |
| Employes                      | 12:00         |                                                                          | 14:00               |
|                               | •             |                                                                          | •                   |
| Configuration des périodes    | 12:           | 00 14:00                                                                 |                     |
| Durée d'occupation des tables |               |                                                                          |                     |
| MODULE DE RÉSERVATION         |               |                                                                          |                     |
| Module principal              | * Capacité 25 | Nombre min. de 1                                                         |                     |
| CONTRAT                       |               | personne par                                                             |                     |
|                               |               | é que sur le service sélectionné, vous devez donc : 🔒                    |                     |
| 1                             | Le faire mai  | nuellement sur tous vos services                                         |                     |
|                               | Le faire mai  | nuellement sur tous vos services                                         |                     |

Comment modifier la capacité d'accueil de mon restaurant ?

01

Cliquez ensuite sur **Ouvertures** 

Cliquez sur un service existant, Lundi au Déjeuner par exemple

Définissez vos horaires de service à l'aide du curseur

| (B                            |                                                                                         |
|-------------------------------|-----------------------------------------------------------------------------------------|
| EVÈNEMENTIELS                 | C Ajouter une période C Dupliquer ce jour C Dupliquer en ouverture spéciale X Supprimer |
| Offres/Evènements             |                                                                                         |
| GESTION DU RESTAURANT         | Déieuner                                                                                |
| Restaurant                    |                                                                                         |
| Employés                      | 12:00 14:00                                                                             |
| Tables                        |                                                                                         |
| Configuration du restaurant   | 12:00                                                                                   |
| Configuration des périodes    |                                                                                         |
| Durée d'occupation des tables |                                                                                         |
| MODULE DE RÉSERVATION         |                                                                                         |
| Module principal              | Capacité 25 Nombre min. de 1                                                            |
| 1                             | Ce paramétrage n'est appliqué que sur le service sélectionné, vous devez donc :         |
|                               | Ou                                                                                      |
|                               | Créer une journée type (ex. déjeuner + dîner) puis cliquer sur <b>Dupliquer ce jour</b> |

Comment allonger mes horaires de service ?

02

Cliquez ensuite sur **Ouvertures** 

Cliquez sur un service existant, Lundi au Déjeuner par exemple

Définissez le nombre maximum de personnes par réservation

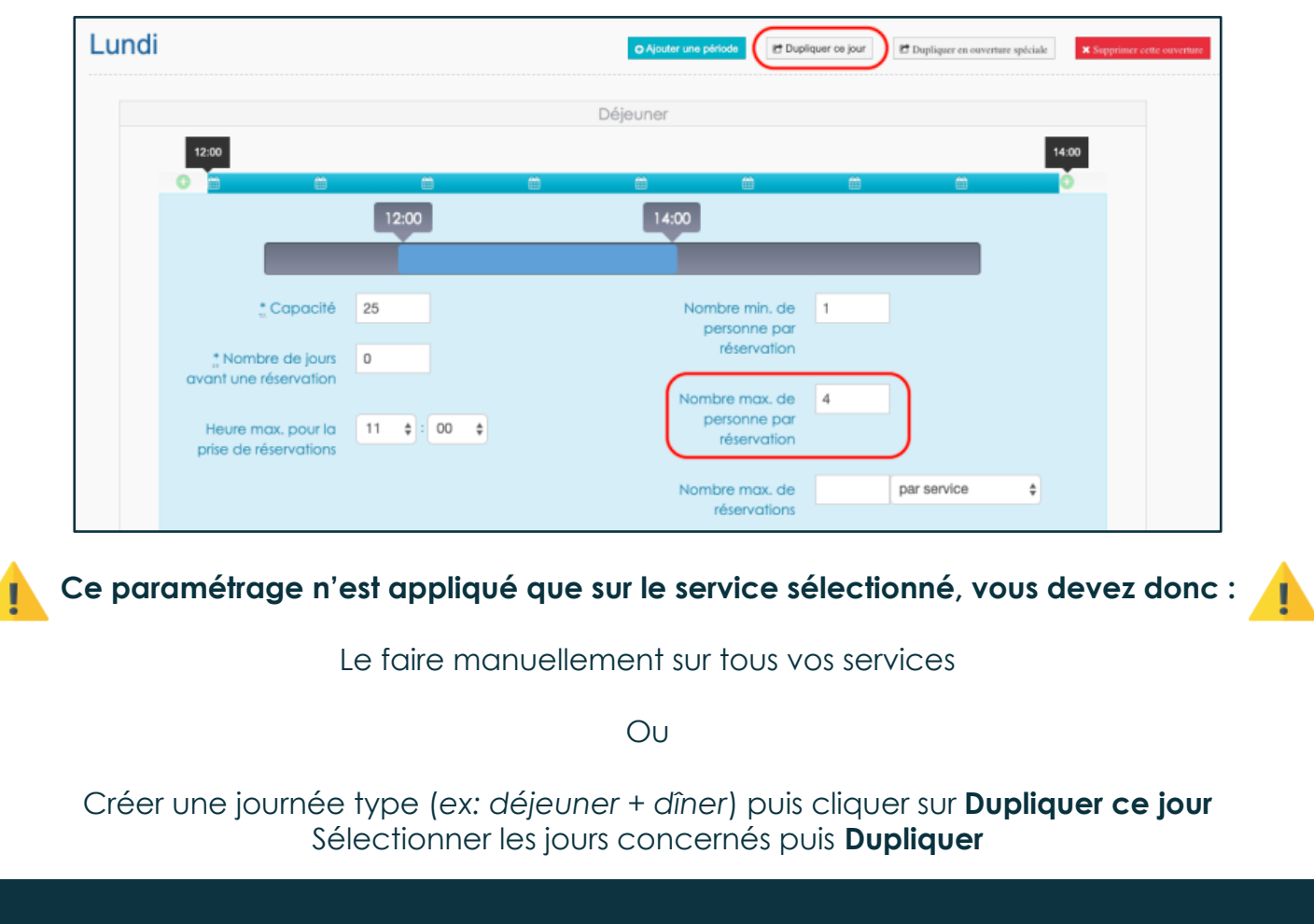

Comment limiter le nombre de personnes par réservation ?

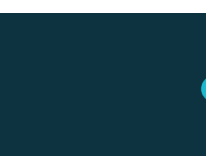

03

Cliquez ensuite sur Ouvertures

Cliquez sur un service existant, Lundi au Déjeuner par exemple

Définissez un **jour (0 si le jour même)** et une **heure maximum de réservation**, au delà, il sera impossible de réserver en ligne, utile pour avoir le temps d'organiser les espaces dans votre salle

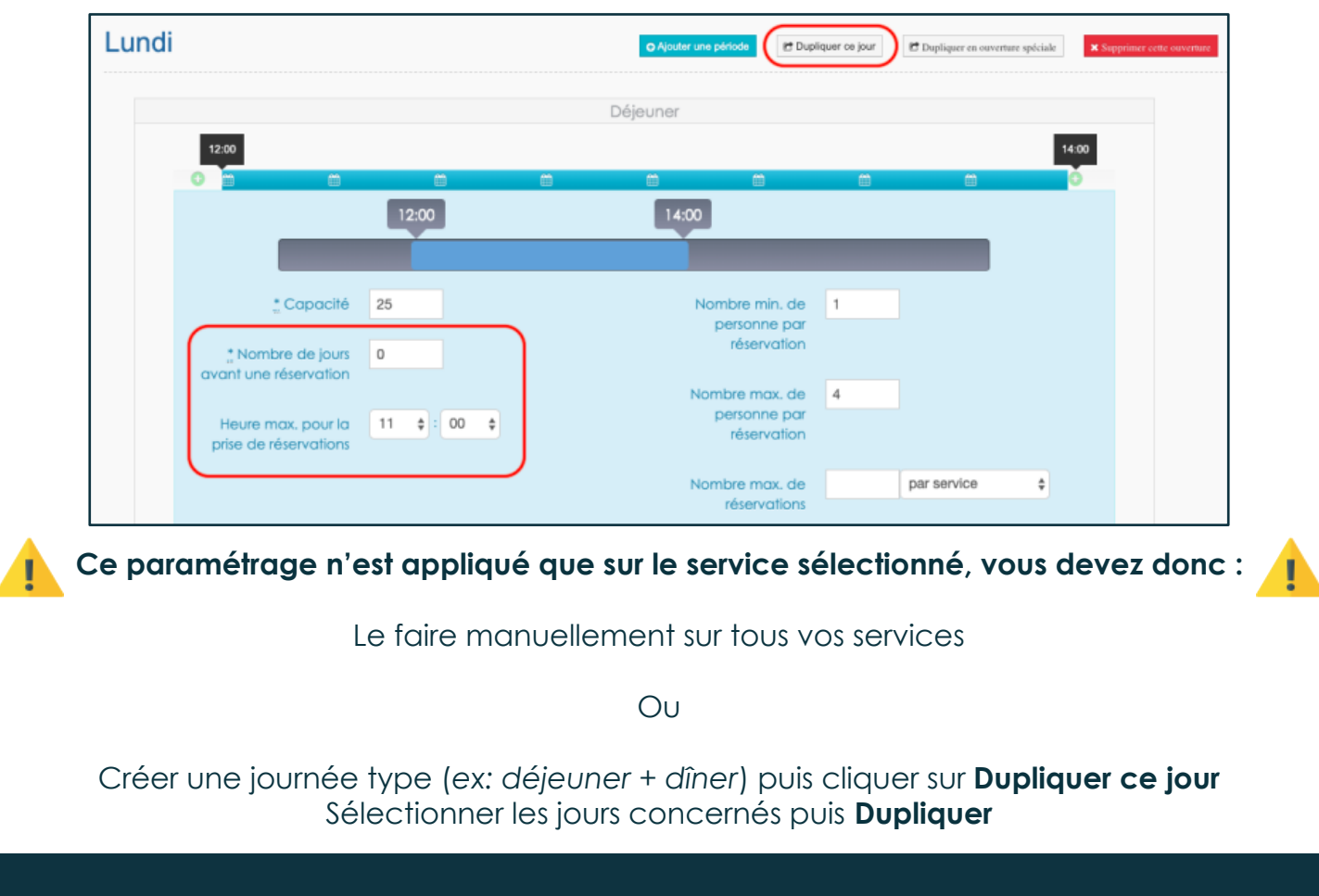

Comment modifier l'heure maximum de réservation ?

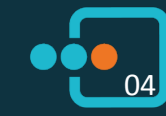

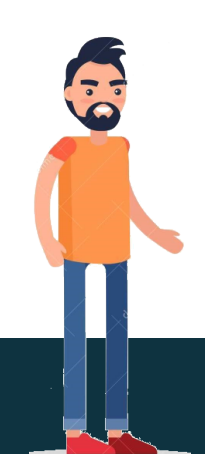

Cliquez ensuite sur Ouvertures

Cliquez sur un service existant, Lundi au Déjeuner par exemple

Définissez le nombre maximum de réservation par service ou par créneau

Ici par exemple, seulement deux réservations peuvent être prises toutes les 15 minutes, ce qui vous permet de gérer les flux de clientèle :

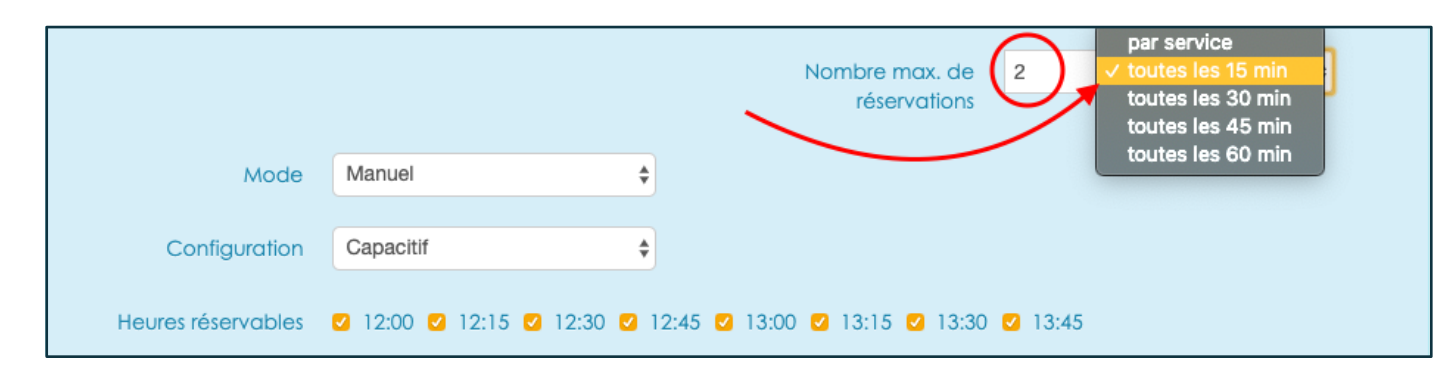

Ce paramétrage n'est appliqué que sur le service sélectionné, vous devez donc : 🥠

Le faire manuellement sur tous vos services

Ου

Créer une journée type (ex: déjeuner + dîner) puis cliquer sur Dupliquer ce jour Sélectionner les jours concernés puis Dupliquer

Comment optimiser mes disponibilités et l'accueil clients ? (Solution n°1)

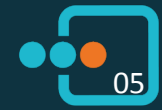

Cliquez ensuite sur **Ouvertures** 

Cliquez sur un service existant, Lundi au Déjeuner par exemple

Définissez les Heures réservables en ligne en cochant/décochant les différentes heures

Ici par exemple, seul deux créneaux seront réservables en ligne, ce qui vous permet de gérer les flux de clientèle :

|                    | Nombre max. de par service 💠                                        |
|--------------------|---------------------------------------------------------------------|
| Mode               | Manuel \$                                                           |
| Configuration      | Capacitif \$                                                        |
| Heures réservables | 2 12:00 □ 12:15 □ 12:30 □ 12:45 2 13:00 □ 13:15 □ 13:30 □ 13:45     |
| Ce paramétraç      | ge n'est appliqué que sur le service sélectionné, vous devez donc : |

Le faire manuellement sur tous vos services

Ου

Créer une journée type (ex: déjeuner + dîner) puis cliquer sur **Dupliquer ce jour** Sélectionner les jours concernés puis **Dupliquer** 

Comment optimiser mes disponibilités et l'accueil clients ? (Solution n°2)

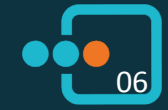

Cette solution vous permet de **découper votre service**, et donc de piloter **indépendamment** chaque créneau. Dans notre exemple, quart d'heure par quart d'heure, si vous n'êtes pas certain des manipulations à effectuer, **revenez vers nous** :

#### Depuis votre interface de gestion sur pro.guestonline.fr cliquez sur Réglages

Cliquez ensuite sur Ouvertures

Cliquez sur un service existant, Lundi au Déjeuner par exemple

**Réduisez** le service existant comme expliqué précédemment (*ici, 12h - 14h se transforme en 12h00 – 12h15*) Puis cliquez sur l'icone « + » à côté du curseur :

| Lu | ındi  | O Ajouter une période | 😁 Dupliquer ce jour | 🔁 Dupliquer en ouverture spéciale | X Supprimer cette ouverture |
|----|-------|-----------------------|---------------------|-----------------------------------|-----------------------------|
|    |       | Déjeuner              |                     |                                   |                             |
|    | 12:00 |                       | _                   | 12                                | 2:15                        |
|    |       |                       |                     |                                   |                             |

Appliquez vos paramètres, validez, et recommencez autant de fois que nécessaire, et votre service est découpé :

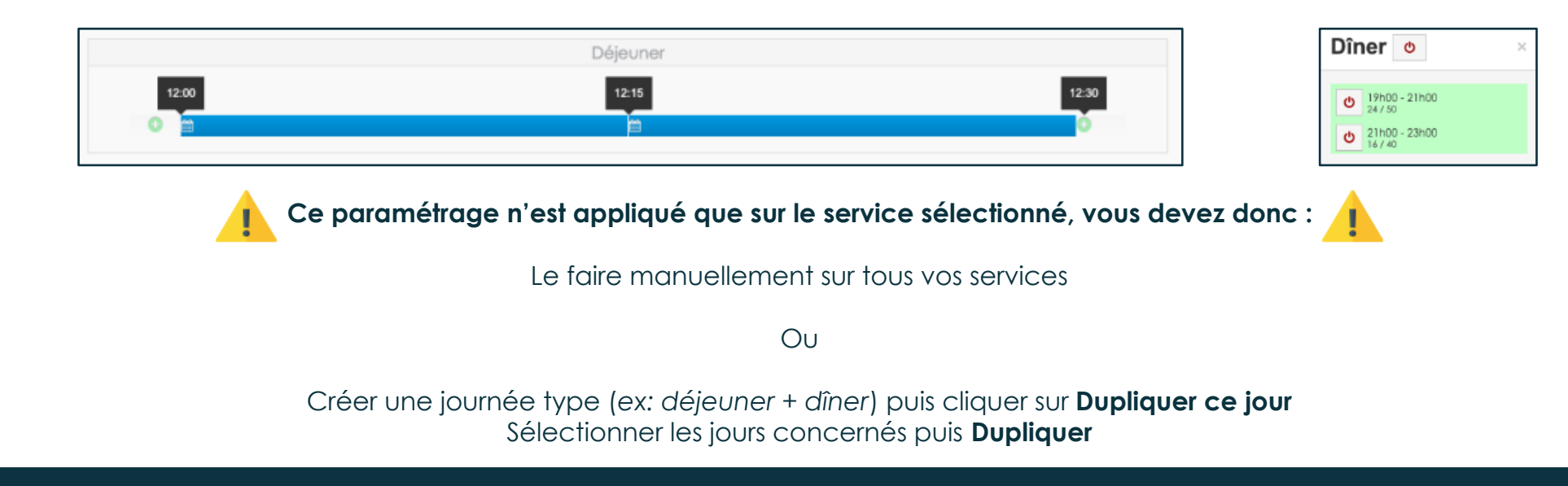

Comment optimiser mes disponibilités et l'accueil clients ? (Solution nº3 - Avancée)

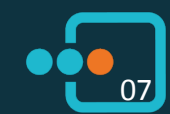

Cliquez ensuite sur Ouvertures

Cliquez sur un service existant, Lundi au Déjeuner par exemple

Sélectionner le mode automatique, manuel, ou mixte :

Automatique : les réservations en ligne faites pour ce service sont validées automatiquement à partir du moment où elles respectent les contraintes que vous avez définies : heure limite de réservation, nombre minimum et maximum de personnes.

Manuel: chaque réservation en ligne doit être validée manuellement par vos soins (depuis l'application iPad ou smartphone, depuis votre interface Guestonline Web ou depuis le mail de notification de réservation).

Mixte : tant que les contraintes sont respectées (mode automatique), la réservation est validée automatiquement. Quand la réservation est hors contrainte (mode manuel), la réservation doit être validée manuellement.

Votre client reçoit des mails liés à sa réservation en fonction du statut de sa réservation.

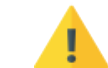

Ce paramétrage n'est appliqué que sur le service sélectionné, vous devez donc : 🔒

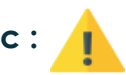

Le faire manuellement sur tous vos services

Ου

Créer une journée type (ex: déjeuner + dîner) puis cliquer sur **Dupliquer ce jour** Sélectionner les jours concernés puis Dupliquer

Comment renforcer mon contrôle sur le cahier de réservation ?

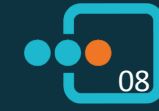

#### Depuis votre interface de gestion sur <u>pro.guestonline.fr</u> cliquez sur **Réglages** Cliquez ensuite sur **Tables**

Cliquez sur l'icône crayon en haut à droite

Cliquez sur les tables que vous ne souhaitez plus mettre à la vente

Puis cliquez sur **Bloquer** 

#### Cette solution vous permet de ne pas perdre votre carcasse de base

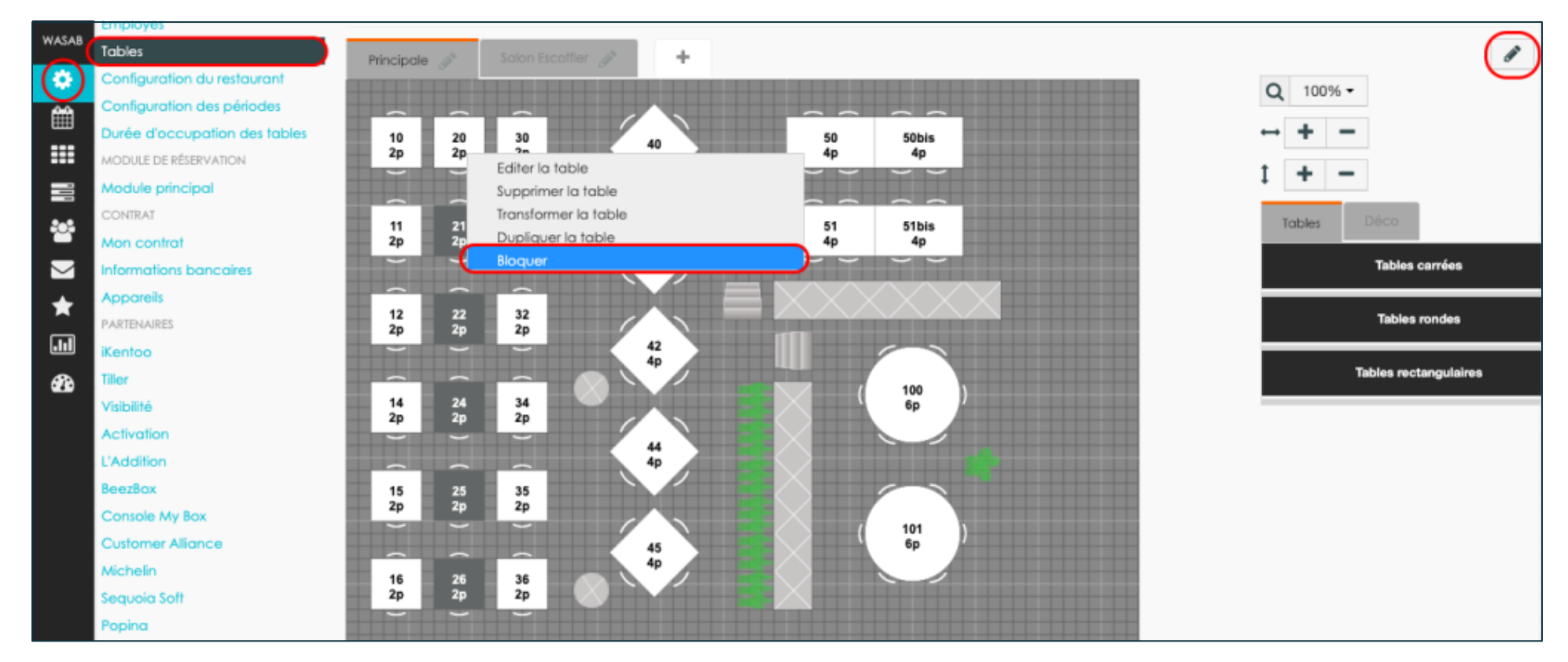

Comment adapter mon plan de table ? (Solution n°1)

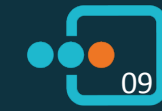

#### Depuis votre interface de gestion sur <u>pro.guestonline.fr</u> cliquez sur **Réglages** Cliquez ensuite sur **Tables**

#### Cliquez sur l'icône crayon en haut à gauche puis sur l'onglet « + »

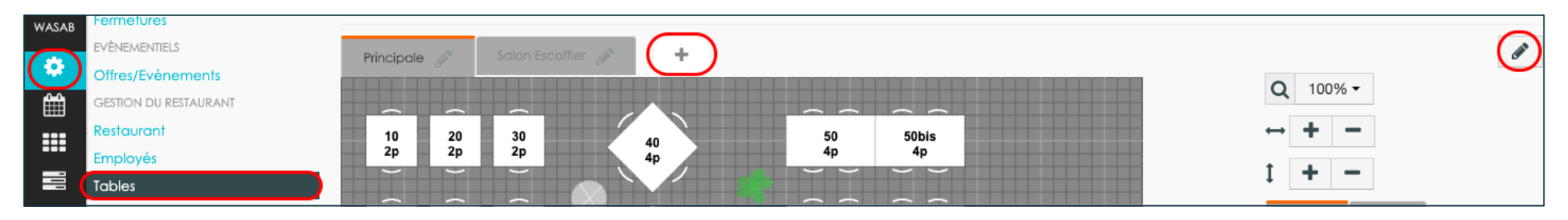

#### Entrez un **nom de salle**

| Salles   | ×              |
|----------|----------------|
| Name     |                |
| COVID-19 |                |
|          |                |
|          | Créer la salle |

Votre nouvelle salle est prête, vous avez la possibilité de la passer en **Position 1** en cliquant sur l'icône de modification

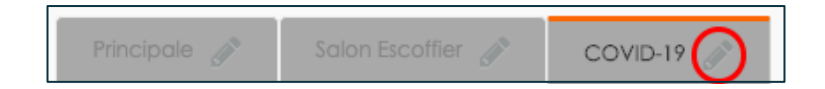

Cette solution vous permet de ne pas perdre votre carcasse de base et d'en créer une spéciale

Comment adapter mon plan de table ? (Solution n°2)

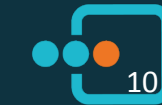

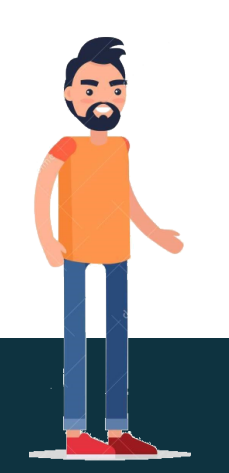

Cliquez ensuite sur Restaurant

### À droite de l'écran, vous pouvez ajouter un **message** qui sera affiché avant la finalisation de chaque réservation sur **votre module en ligne**.

| WASAD    | EVÈNEMENTIELS                 | * Nom du restaurant | Wasabi (Demo)      | Vous pouvez ajou                         | ter un message qui sera affiché avant la finalisation de chaque                                |
|----------|-------------------------------|---------------------|--------------------|------------------------------------------|------------------------------------------------------------------------------------------------|
| And I    |                               | Nom court           | WASAD              | réservation. Afin o<br>spécifier ce mess | l'être compris par le plus grand nombre de clients, vous pouvez<br>age dans plusieurs langues. |
|          | Restaurant                    | Nom court           | WASAD              |                                          | Bonjaur                                                                                        |
|          | Employés                      | <u>*</u> Adresse    | 2 avenue de Lombez | Français                                 | Nous disposons de gel                                                                          |
| -        | Tables                        |                     |                    | Anglais                                  | hydroalcooligue à l'entrée du                                                                  |
| ÷0*      | Configuration du restaurant   | * Ville             | Toulouse           | Finlan dein                              | l'heure de réservation afin que                                                                |
|          | Configuration des périodes    |                     |                    | Finiariaals                              | les conditions d'accueil soient                                                                |
| $\simeq$ | Durée d'occupation des tables | * Code postal       | 31300              | Hollandais                               | optimales.                                                                                     |
| *        | MODULE DE RÉSERVATION         |                     |                    |                                          | Merci de votre compréhension.                                                                  |
|          | Module principal              | Code pays           | <b>■+</b> 33 ▼     | Russe                                    |                                                                                                |

En plus d'être affiché sur le module, ce message sera rappelé sur **l'ensemble des mails transactionnels** envoyés à vos clients (mail de confirmation, mail de rappel...)

Comment prévenir mon client des conditions d'accueil de mon restaurant ?

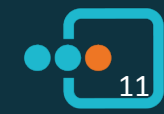

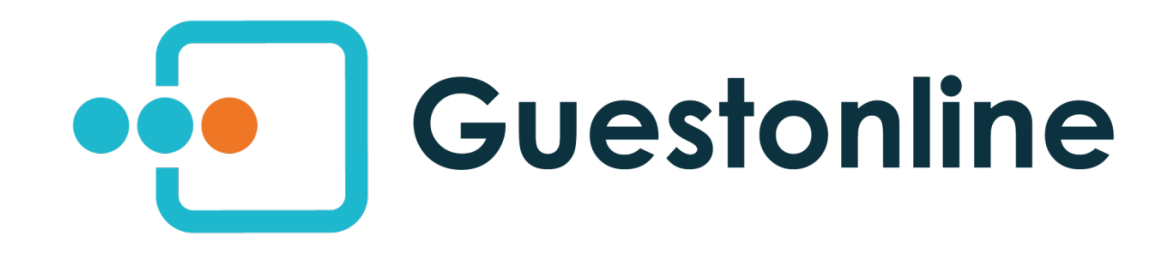

### Réouverture des restaurants : les clés pour réussir post-c vid

Des ressources pour votre reprise, relance et reconstruction.

#enplace

**DECOUVRIR NOS RESSOURCES** 

https://www.guestonline.io/en-place/